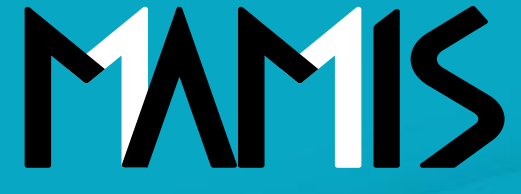

Medical Association Member Information System

# MAMIS操作マニュアル 利用者登録から入会届まで

2024年12月

公益社団法人日本医師会 情報システム課会員情報室

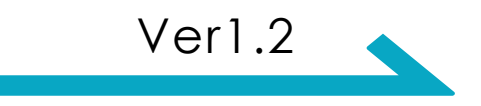

会員・事務局のログイン方法

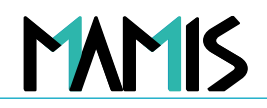

※会員の初回ログインは

## 1) ログイン画面(共通)からログインまたは利用者登録をします

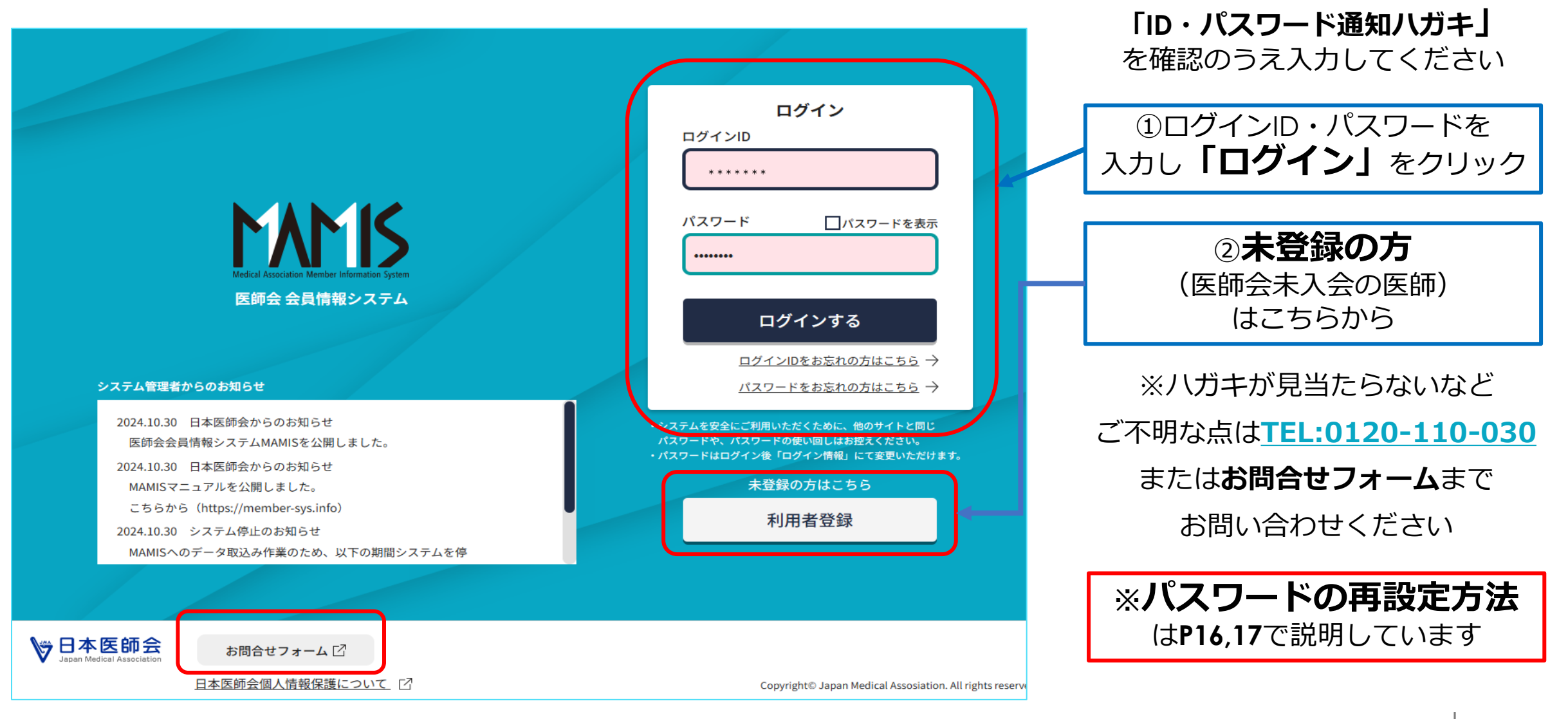

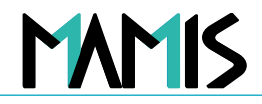

#### 2) MAMISの利用規約に関する同意(医師・会員)をします

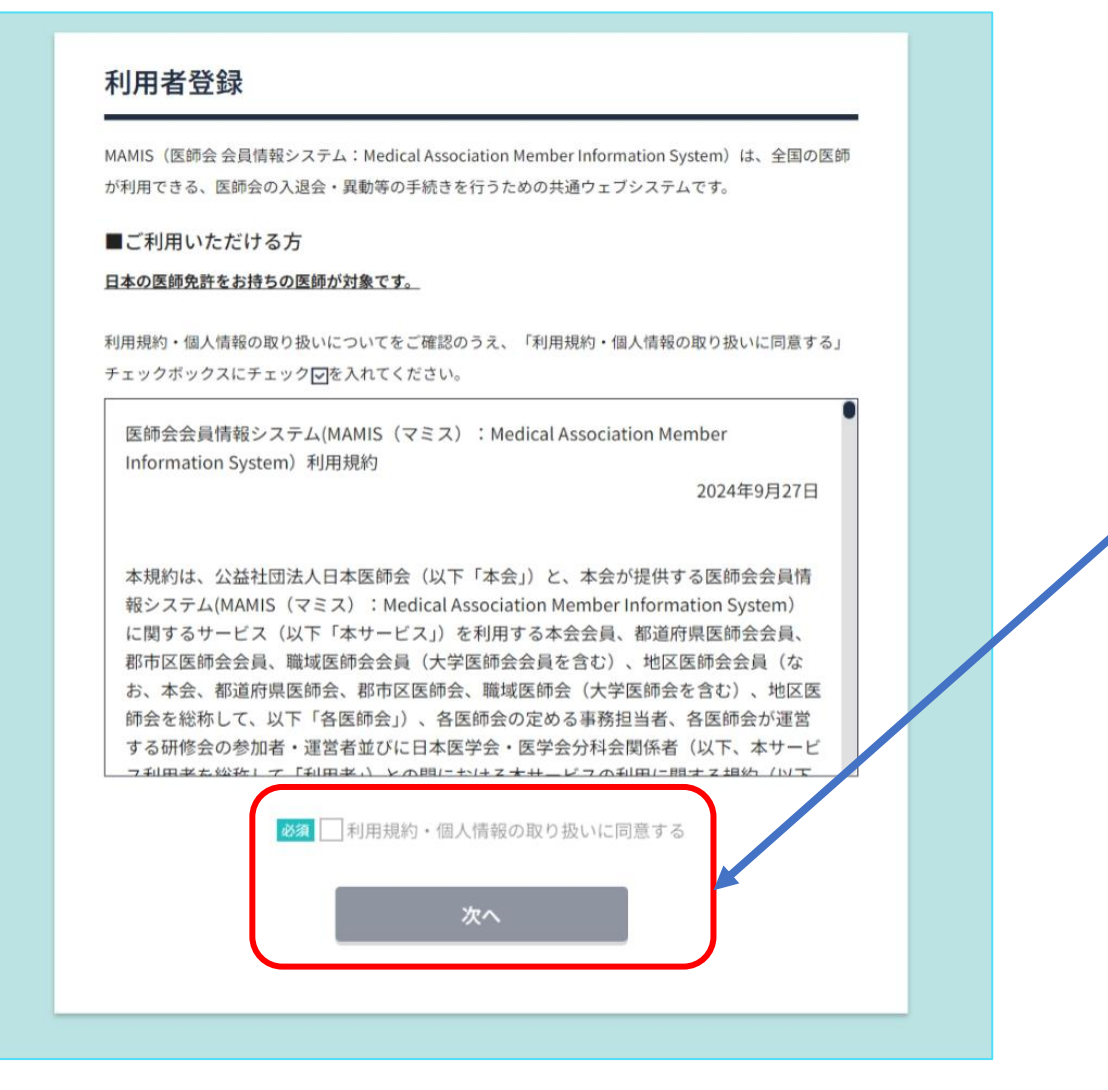

#### ※**初回ログイン時**は、 "MAMISの利用規約"の画面に遷移します

③利用規約を全てご確認のうえ "利用規約に同意する"にチェック図をして 「チェック」をクリック

※利用者登録画面は医師・会員のみになります 事務局はログインすると事務局TOPへ遷移します

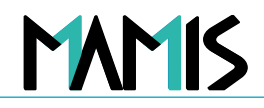

## 3) メールアドレスの入力をします

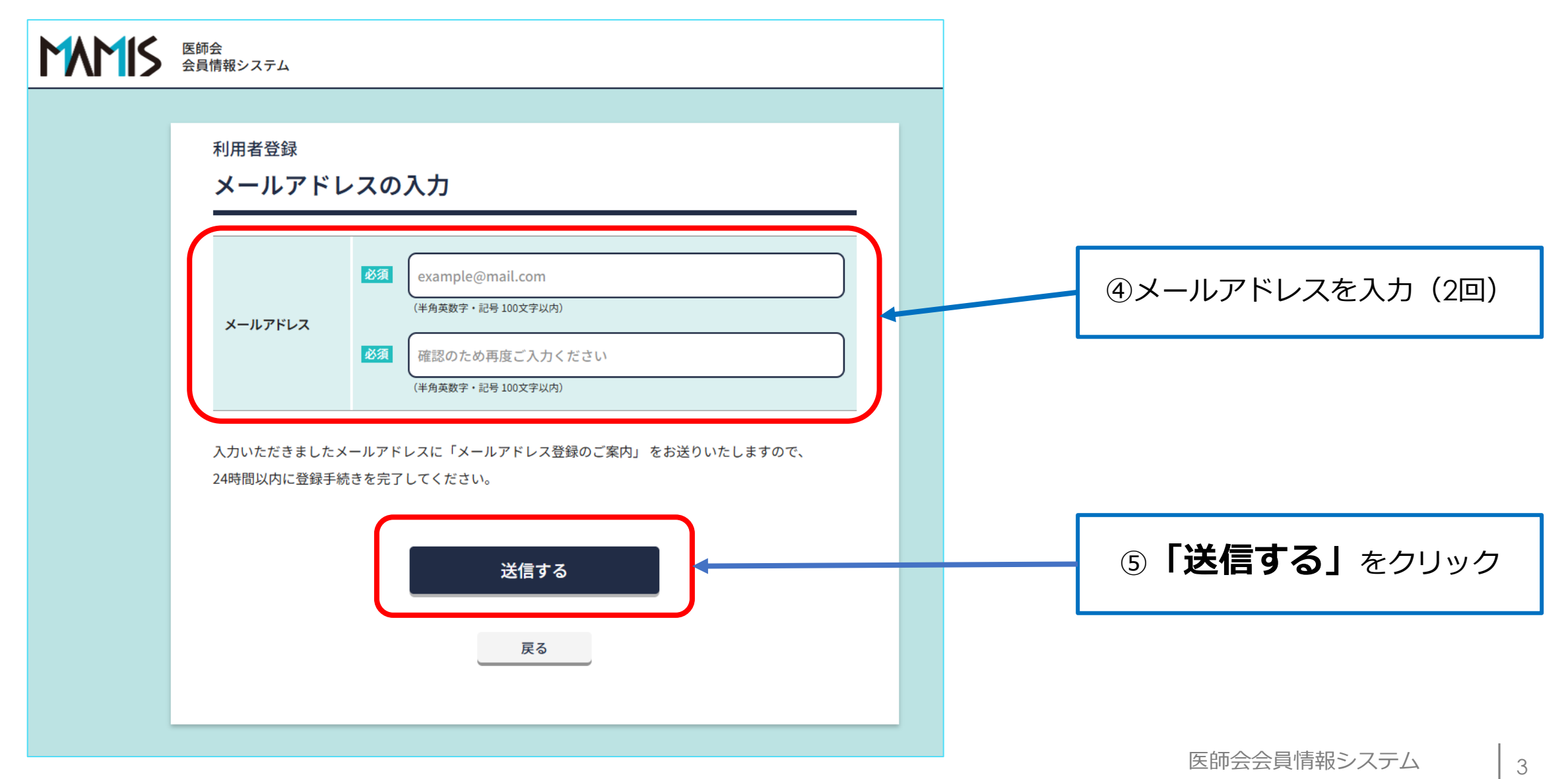

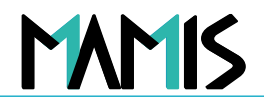

#### 4) メールが届いているかを確認します

#### 利用者登録

#### 確認メール送信完了

ご入力いただいたメールアドレスに確認メールを送信しました。

#### お手続きはまだ完了していません。

確認メールに記載のURLから登録手続きを行ってください。 URLの有効期限は送信後24時間です。

<1時間経過しても確認メールが届かない場合>

・ご入力いただいたメールアドレスに誤りがある可能性があります。もう一度ご入力ください。

・ドメイン指定受信で「mamis.med.or.jp」からのメールを受信できるように設定してください。

ログインページに戻る

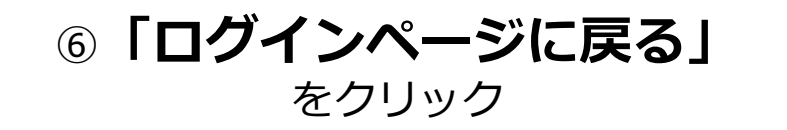

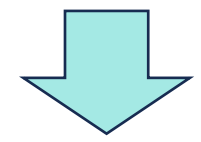

⑦登録したメールアドレスにメールが届いているか確認

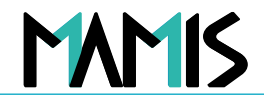

### 5)メールの内容を確認してURLをクリックします

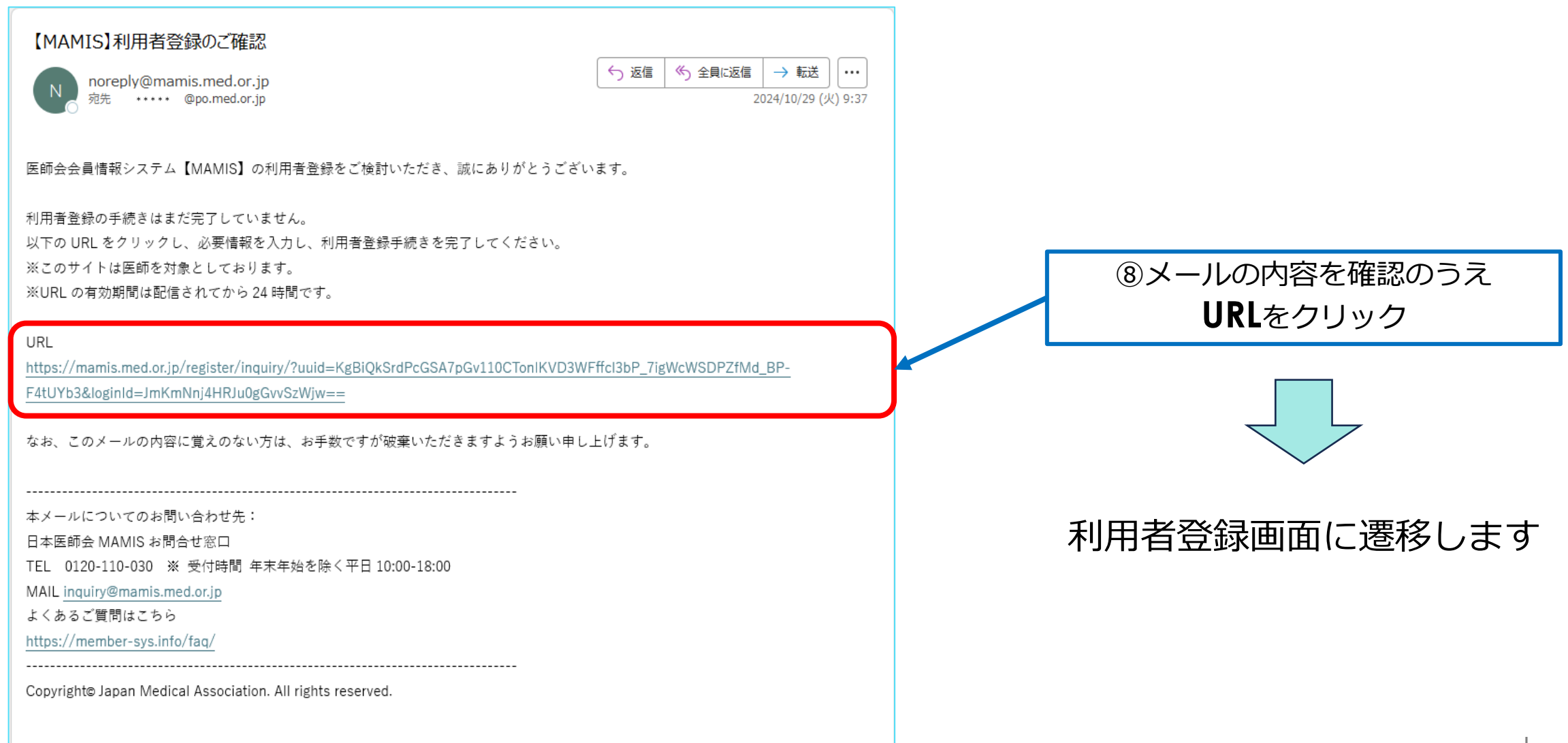

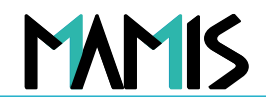

### 6) ログイン情報・利用者登録情報の入力をします

| K      E      防会     会員情報システム         |                                                                                                    | TEL  | 周年憲法務号 TEL (第三章法は今本 5年6は入2)                                  |  |
|---------------------------------------|----------------------------------------------------------------------------------------------------|------|--------------------------------------------------------------|--|
| <sub>利用者登録</sub><br>ログイン情報・利用者登録情報の入力 |                                                                                                    | FAX  | (#83327405, 1172280)<br>00.0000 0000<br>(#83327405, 1172280) |  |
|                                       |                                                                                                    | 生年月日 | (# \$\$,25)                                                  |  |
|                                       | (半角発音子・記号な女子以上、32文字以内) ※使用できる記号 1gm&#<br>ログイン100名形式が正しくありません。</th><th>12.91</th><th>я<br>,</th><th></th></tr><tr><th>ログイン情報</th><th>パスワードは、半角英字・数字・記号の3種類すべてを使用し、<br>8文字以上で登録してください。※使用できる記号 10<sup>96</sup>&#<br>パスワード ロバスワードを表示</th><th>診療料名:<br>主たる料名</th><th></th><th></th></tr><tr><th>60</th><th>/パスワードの形式が正しくありません。</th><th>診療料名:<br>担当する料名</th><th>#R</th><th></th></tr><tr><th>医机管结束带</th><th>第<br>(#AB950文字)<br>号 ② 下記のサイトから医精登録番号を確認の<br>うえ、ご入力ください。<br>http://ficensel/mbha.goi.jpl.earch.incl ピ</th><th>出身校</th><th>(19)     (19)     (19)     (19)     (19)     (19)     (19)     (19)     (19)     (19)     (19)     (19)     (19)     (19)     (19)     (19)     (19)     (19)     (19)     (19)     (19)     (19)     (19)     (19)     (19)     (19)     (19)     (19)     (19)     (19)     (19)     (19)     (19)     (19)     (19)     (19)     (19)     (19)     (19)     (19)     (19)     (19)     (19)     (19)     (19)     (19)     (19)     (19)     (19)     (19)     (19)     (19)     (19)     (19)     (19)     (19)     (19)     (19)     (19)     (19)     (19)     (19)     (19)     (19)     (19)     (19)     (19)     (19)     (19)     (19)     (19)     (19)     (19)     (19)     (19)     (19)     (19)     (19)     (19)     (19)     (19)     (19)     (19)     (19)     (19)     (19)     (19)     (19)     (19)     (19)     (19)     (19)     (19)     (19)     (19)     (19)     (19)     (19)     (19)     (19)     (19)     (19)     (19)     (19)     (19)     (19)     (19)     (19)     (19)     (19)     (19)     (19)     (19)     (19)     (19)     (19)     (19)     (19)     (19)     (19)     (19)     (19)     (19)     (19)     (19)     (19)     (19)     (19)     (19)     (19)     (19)     (19)     (19)     (19)     (19)     (19)     (19)     (19)     (19)     (19)     (19)     (19)     (19)     (19)     (19)     (19)     (19)     (19)     (19)     (19)     (19)     (19)     (19)     (19)     (19)     (19)     (19)     (19)     (19)     (19)     (19)     (19)     (19)     (19)     (19)     (19)     (19)     (19)     (19)     (19)     (19)     (19)     (19)     (19)     (19)     (19)     (19)     (19)     (19)     (19)     (19)     (19)     (19)     (19)     (19)     (19)     (19)     (19)     (19)     (19)     (19)     (19)     (19)     (19)     (19)     (19)     (19)     (19)     (19)     (19)     (19)     (19)     (19)     (19)     (19)     (19)     (19)     (19)     (19)     (19)     (19)     (19)     (19)     (19)     (19)     (19)     (19)     (19)     (19)     (19)     (19)     (19)     (19)     (19)     (19)     (19)     (19)</th><th>⑨<b>「必須項目」</b>をすべて入力</th></tr><tr><th>医糖登録日</th><th>(W(\$P_1, λ, j_2)</th><th>277.0</th><th>(9 A3C774A)</th><th></th></tr><tr><th>83</th><th>セイ (フリガナ) メイ (フリガナ)</th><th></th><th>(#與A,7))<br>大学名</th><th></th></tr><tr><th><b>兵名</b><br>(1)</th><th>(金売カラカナ6区支払用)         (金売カラカナ6区支払用)           (金売カラカナ6区支払用)         (金売カラカナ6区支払用)           (金売加工業を知内)         (金売加工業を知内)</th><th>大平院</th><th></th><th>※必須項目内で一つでも入力漏れがある場合<br>登録できません</th></tr><tr><th></th><th>B姓 (フリガナ)<br>日本 (フリガナ)<br>タロウ</th><th>大学院修了年月</th><th>(490.5.3)</th><th></th></tr><tr><th>旧姓•旧名</th><th>(金丸かなか545支930月)<br>(金丸かなか545支930月)<br>日姓 旧名<br>(金和</th><th>学位取得年月<br>(博士号)</th><th>(#8,5,2)</th><th></th></tr><tr><th></th><th>LUIII (ABL27FUR)     (ABL27FUR)     (ABL27F</th><th>所属学会</th><th>日本医学会分析自至める時<br>〇〇カ学 医学師大学院<br>※ (201</th><th></th></tr><tr><th>83</th><th>新使音号</th><th></th><th>【入力してください     (協会なすいの)     (協会なすいの)     (協会なすい</th><th></th></tr><tr><th>自宅現住所</th><th>住所 御地まで<br>(PA / 伊参2077以内)</th><th></th><th>確認面面へ進む</th><th></th></tr><tr><th></th><th>建物8. 部屋巻号など<br>〇〇〇ビル00間00号室</th><th></th><th>ログインページに戻る</th><th></th></tr><tr><th></th><th>(±R, /#stot?#UZ)</th><th>-</th><th></th><th>医師会会員情報システム 6</th></tr></tbody></table> |      |                                                              |  |

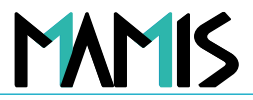

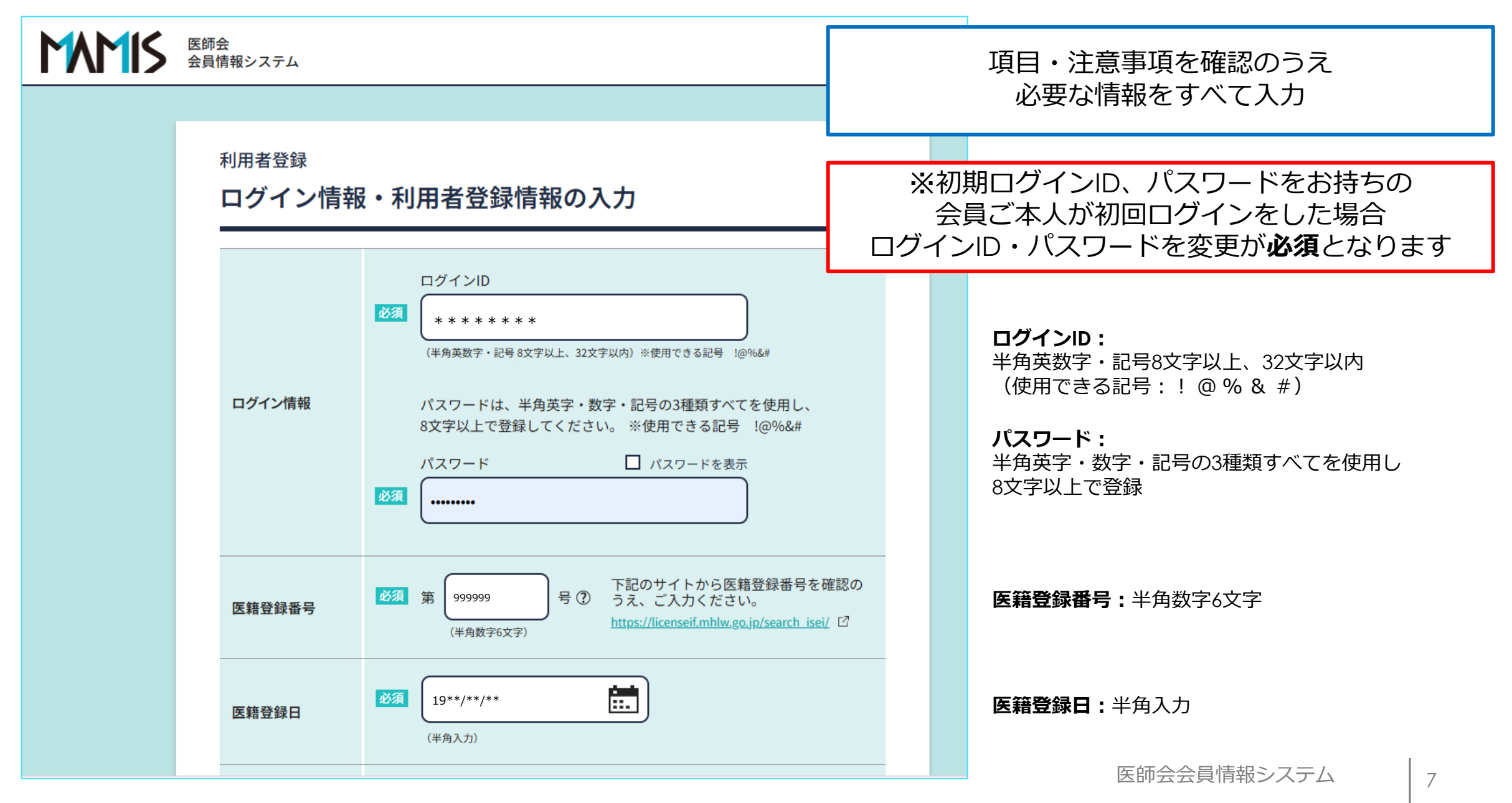

利用者登録の方法

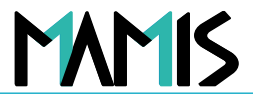

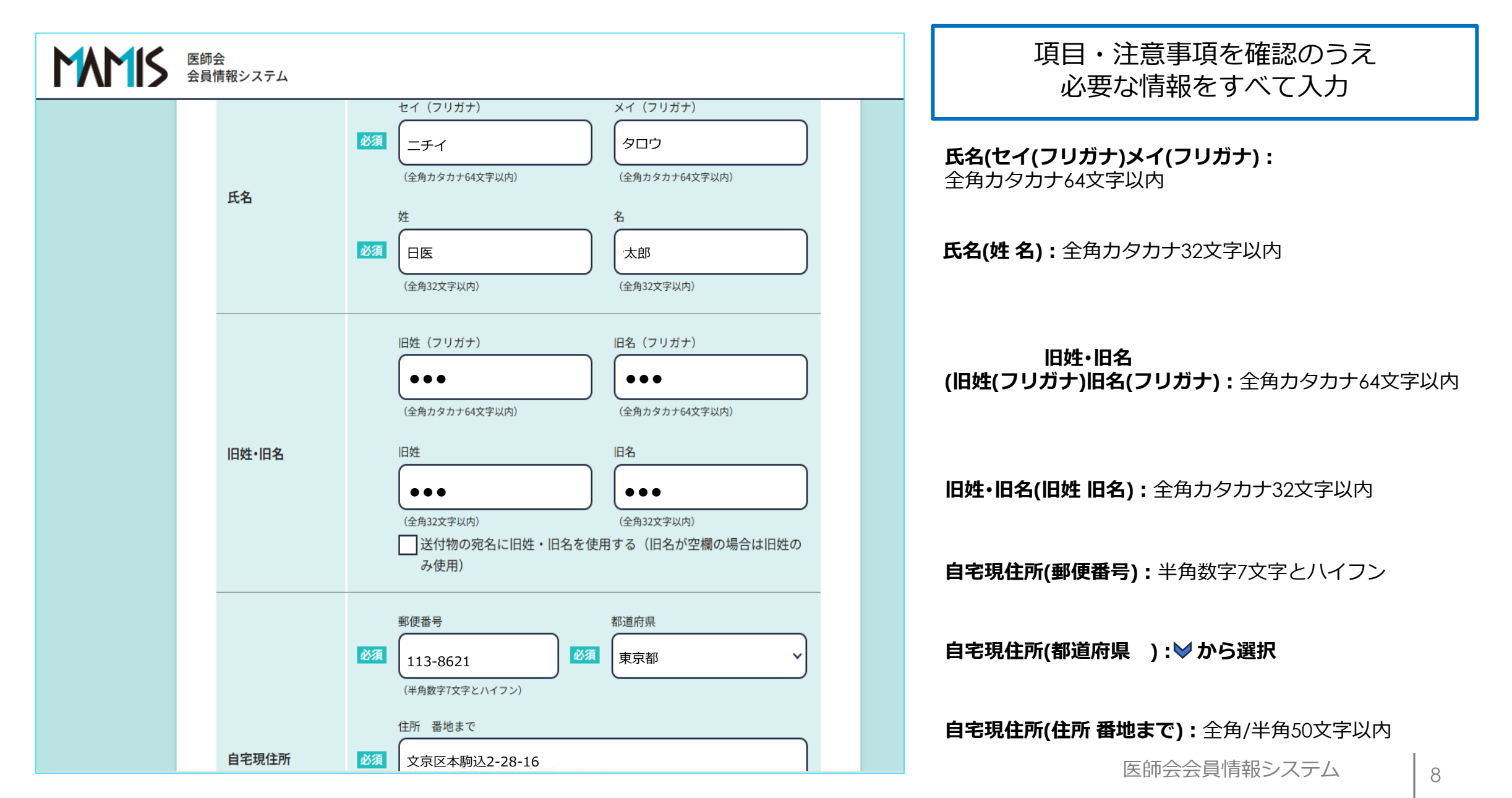

利用者登録の方法

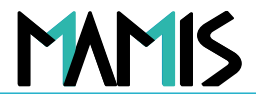

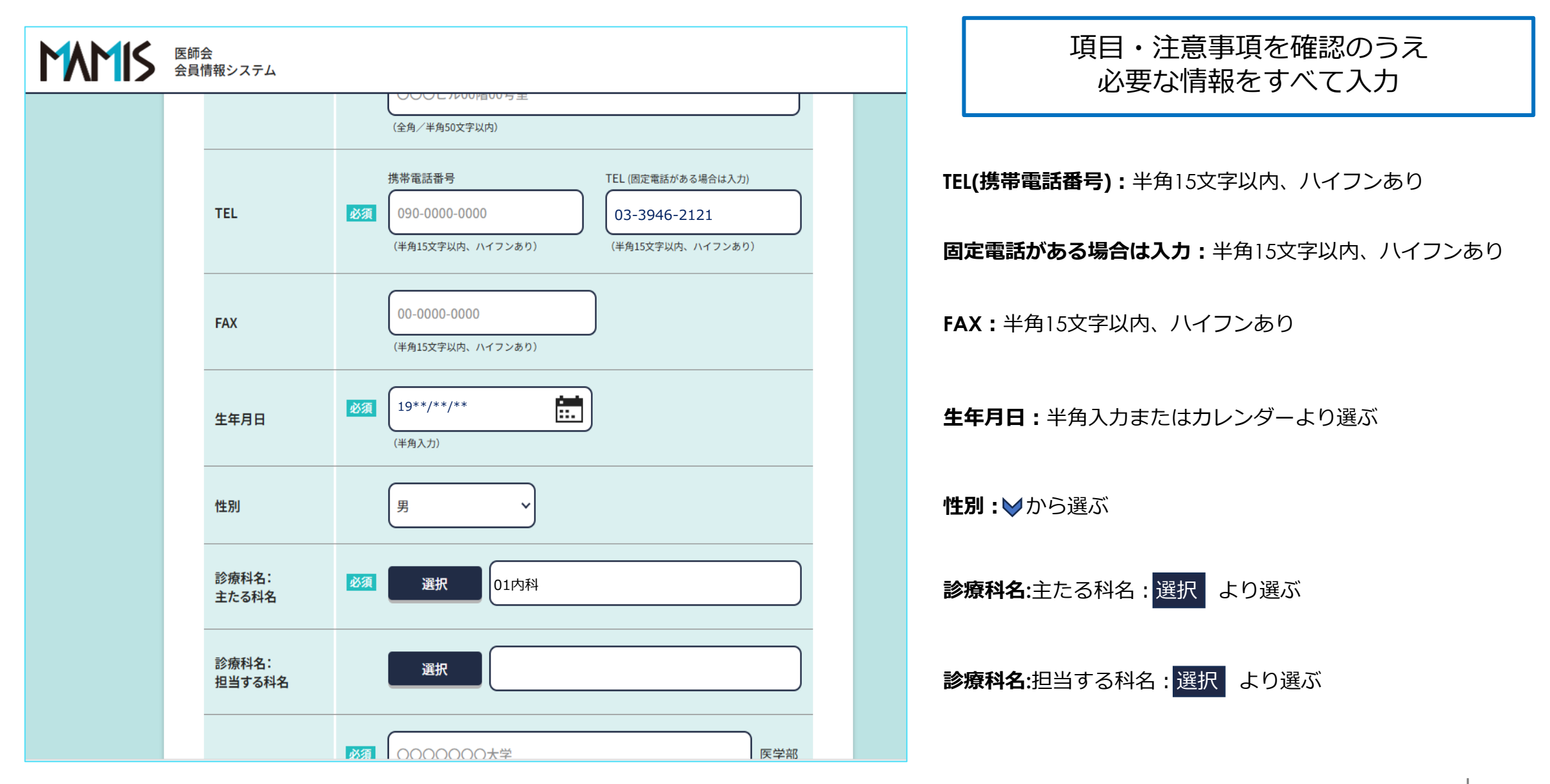

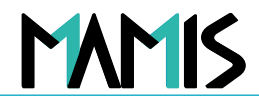

| 医師<br>会員 | 会<br>情報システム     |                                                                                                    | 項目・注意事項を確認のうえ<br>必要な情報をすべて入力                                         |
|----------|-----------------|----------------------------------------------------------------------------------------------------|----------------------------------------------------------------------|
|          | 出身校             | <ul> <li>※ (部分一致)大学名の一部を入力してください (全角入力)</li> <li>上欄に登録がない出身校の場合は、大学名を入力してください         <ul> <li>* * * * * *</li> <li>(全角30文字以内)</li> </ul> </li> </ul> | <b>出身校:</b><br>大学名(部分一致)の一部を入力(全角入力)してください<br><b>上欄に登録がない出身校の場合:</b> |
|          | 卒業年月            | 必須 19**/** (半角入力)                                                                                                    | 至角30又子以内大子名を入力してくたさい<br>卒業年月:<br>半角入力またはカレンダーより選ぶ                    |
|          | 大学院             | 大学名<br>〇〇〇〇〇〇〇大学<br>※ (部分一致) 大学名の一部を入力してください (全角入力)<br>学部・学科名等名称                                                                                      | <b>大学院(大学名) :</b><br>(部分一致)大学名の一部を入力してください(全角入<br>力)                 |
|          |                 | 〇〇〇学部***学科<br>(全角100文字以内)                                                                                                    | <b>大学院(学部・学科名等名称):</b><br>全角100文字以内                                  |
|          | 大学院修了年月         | 年月<br>(半角入力)                                                                                                    | <b>大学院修了年月:</b><br>半角入力またはカレンダーから選ぶ                                  |
|          | 学位取得年月<br>(博士号) | 年月<br>(半角入力)                                                                                                    | <b>学位取得年月(博士号) :</b><br>半角入力またはカレンダーから選ぶ                             |
|          |                 |                                                                                                    | 医師会会員情報システム 10                                                       |

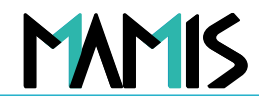

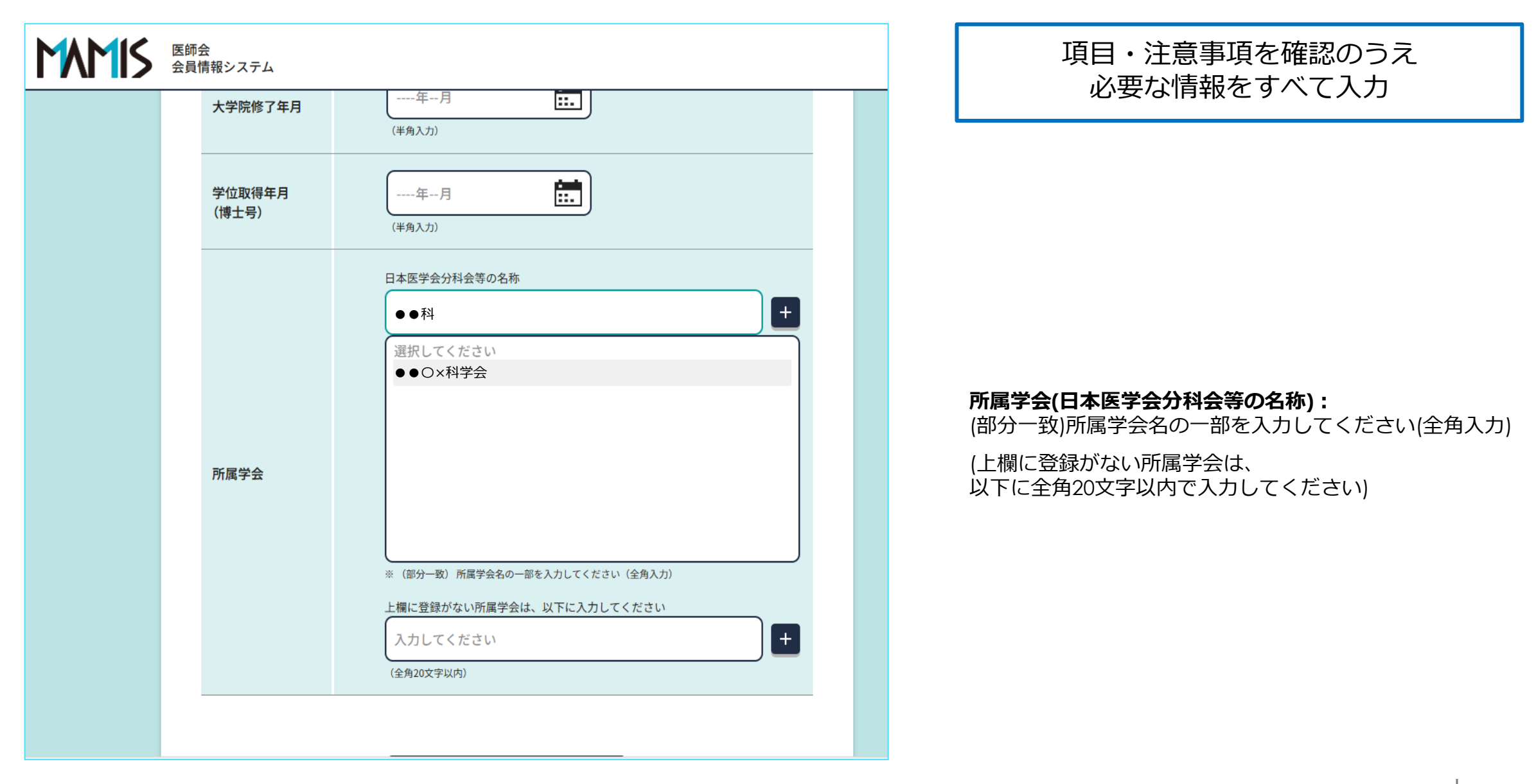

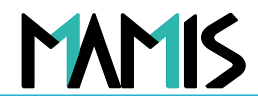

| ATTIC         Apple Apple | リ目・注意事項を確認のつえ<br>―― 必要な情報をすべて入力 |
|----------------------------------------------------------------------------------------------------|---------------------------------|
| 学位取得年月<br>(博士号)    年月                                                                                                    |                                 |
| FM属学会       日本医学会分科会等の名称       ・         (ア・学会       ・         ** (部分一致)所属学会名の一部を入力してください (全角入力)       ・         上欄に登録がない所属学会は、以下に入力してください       ・         入力してください       ・         (全角20文字以内)       ・                                                                                                    | 10「確認画面へ進む」をクリック                |
| 確認画面へ進む                                                                                                    |                                 |

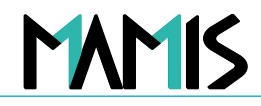

#### 7)入力内容を確認のうえ登録をします 医師会 会員情報システム 利用者登録 入力内容の確認 入力内容をご確認ください。 ログインID \* \* \* \* \* \* \* \* 医籍登録番号 \* \* \* \* \* \* 医籍登録日 \* \* \* \* \* \* \* ニチイ タロウ 氏名 日医 太郎 旧姓・旧名 自宅現住所 113-8621 東京都文京区本駒込2-28-16 TEL 携帯電話番号 TEL 03-3946-2121 FAX 生年月日 19\*\*/\*\*/\*\* 性別 男 診療科名:主たる科名 内科 診療科名:担当する科名 出身校 O×大学 19\*\*/\*\*/\*\* 卒業年月 大学院 大学院修了年月 学位取得年月 (博士号) 所属学会 O×学会 登録する 戻る

#### ⑪入力内容を確認のうえ、 修正等がなければ「登録する」をクリック

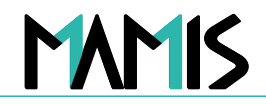

#### 7)入力内容を確認のうえ登録をします

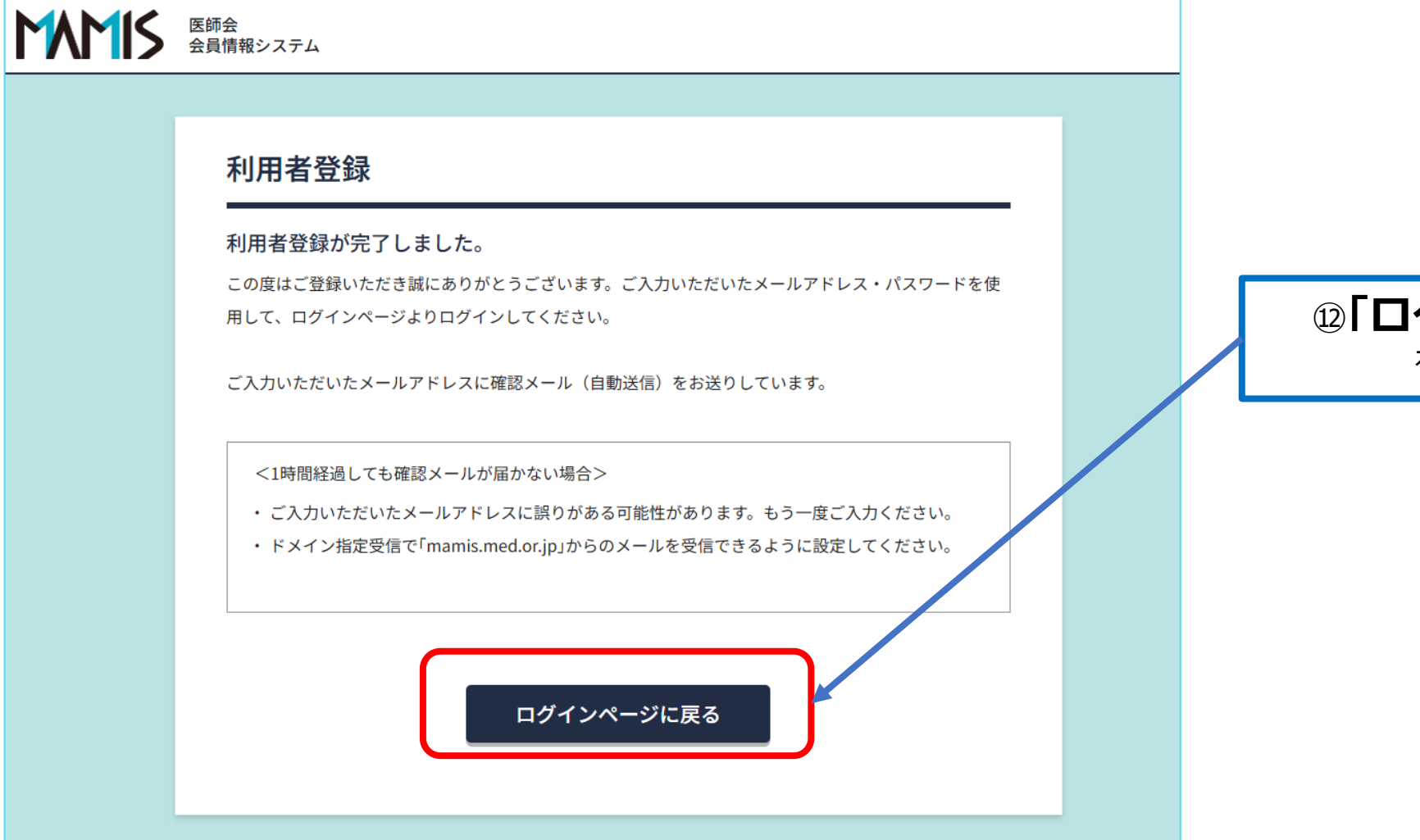

12「ログインページに戻る」 をクリックして終了

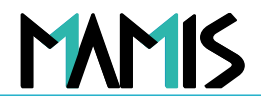

### 8)登録完了メールが届いているかを確認します

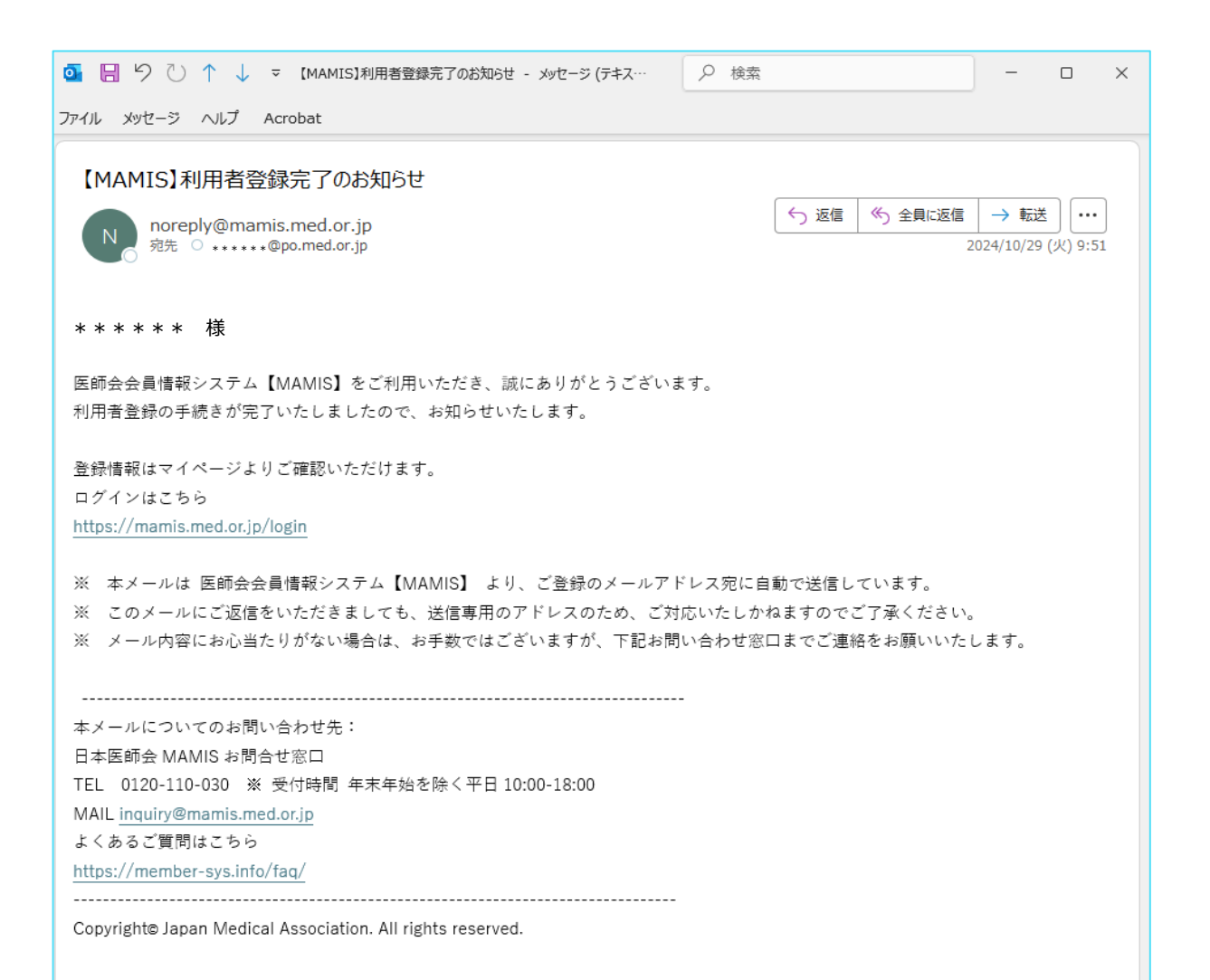

### <sup>13</sup>登録したメールアドレスに 登録完了メールが届いているか確認

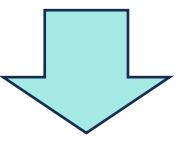

#### これで登録完了になります

MAMIS

## ▲ パスワードを忘れた場合の再設定方法①

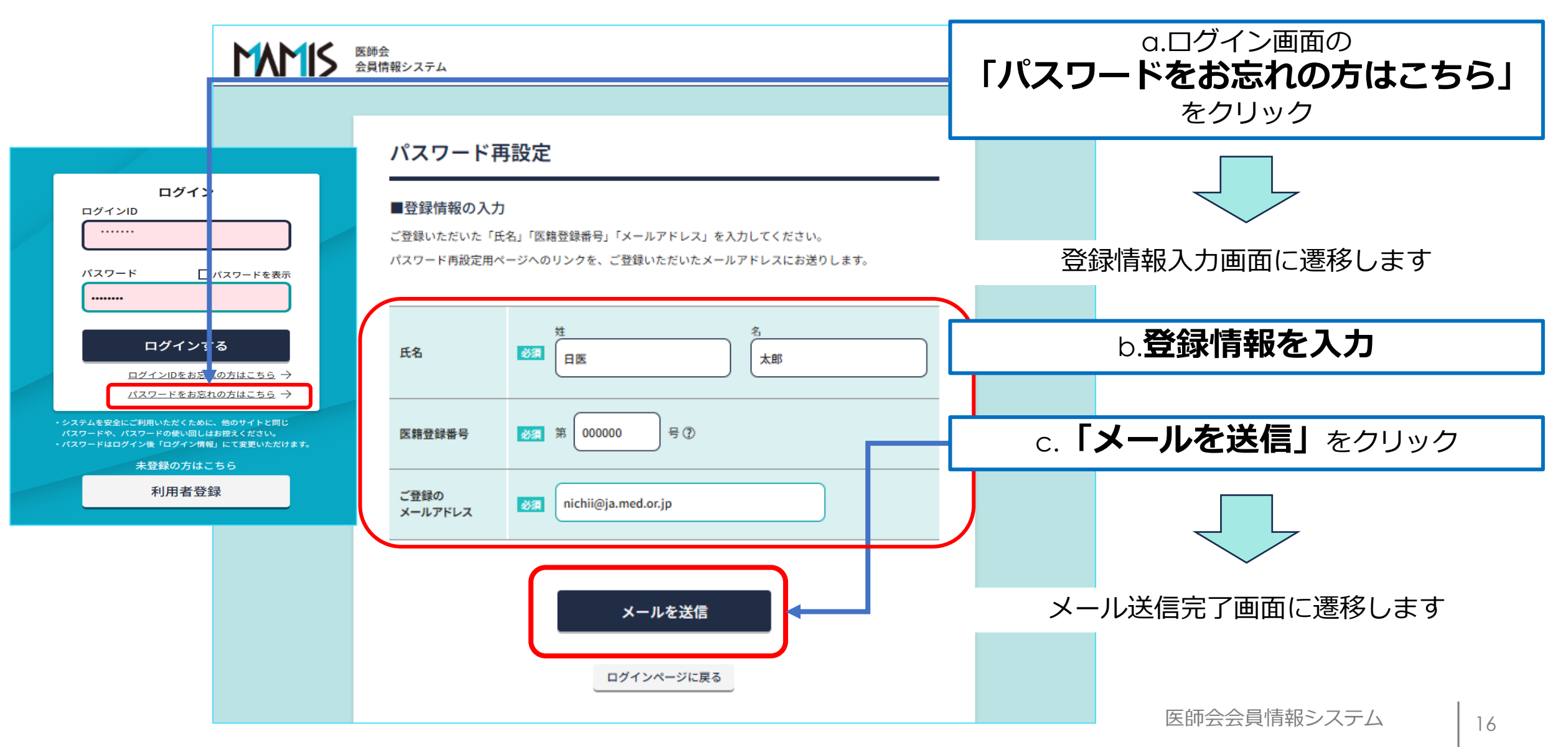

会員・事務局のログイン方法

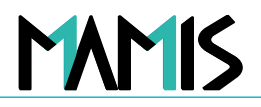

## ▲ パスワードを忘れた場合の再設定方法②

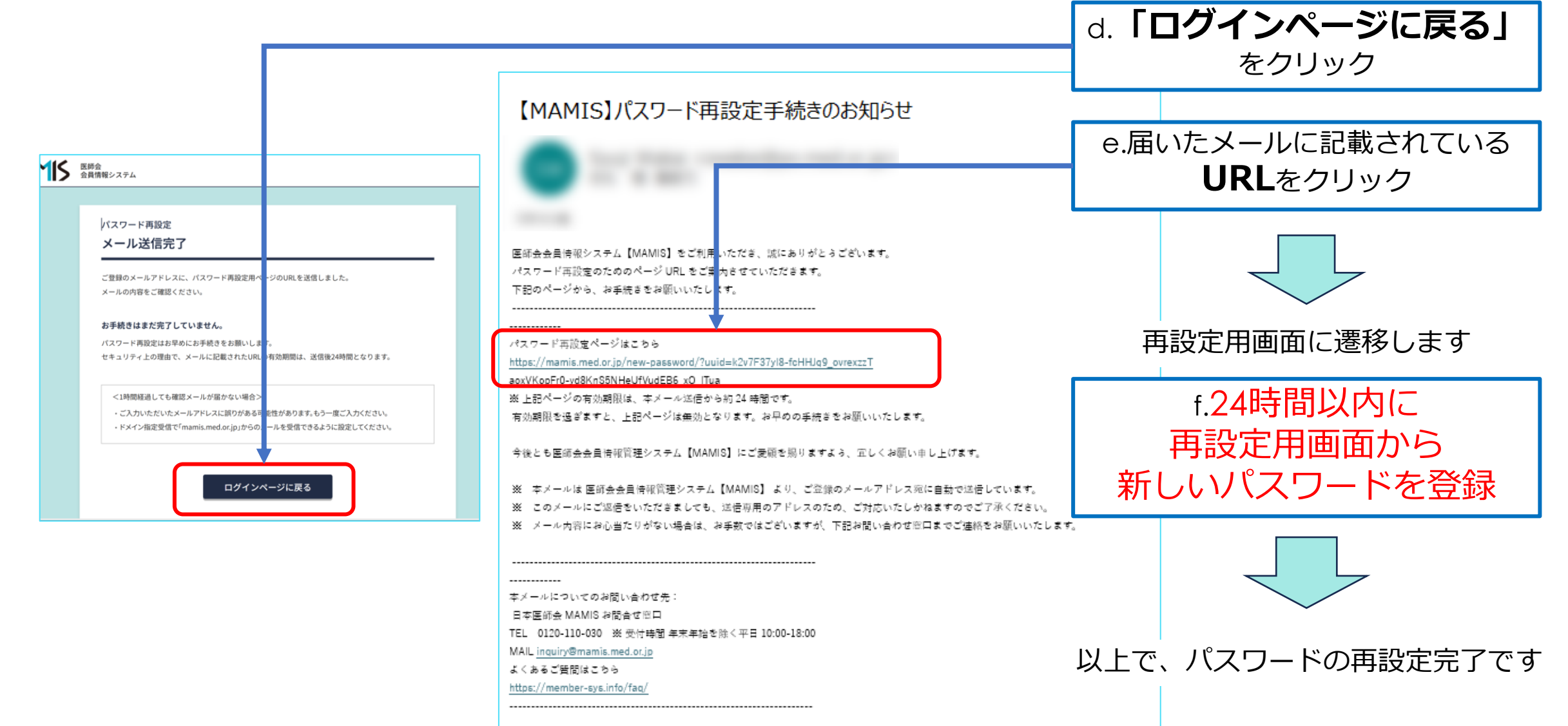

## 以上、ログインから利用者登録までの流れになります

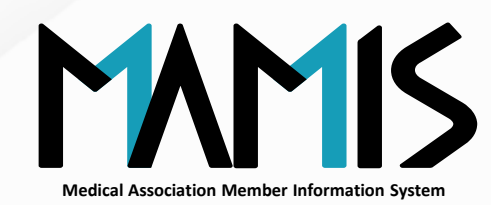

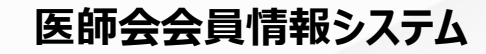

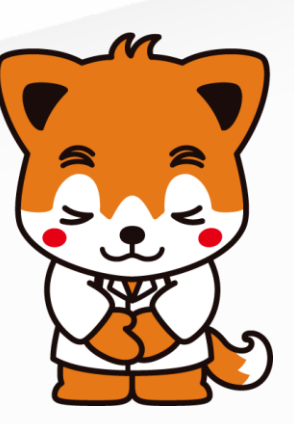